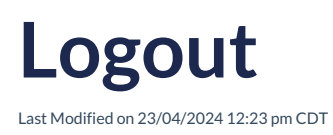

Leer artículo en español

## Logout

To logout of RLP, follow these steps:

- 1. Navigate to the Main Menu in the Student Role section of RLP.
- 2. Look for the Logout option in the menu.
- 3. Click on the Logout option. This will end your current session in RLP and disconnect you from the platform.

By completing these steps, you will have securely logged out and exited RLP. Always remember to perform a proper logout to keep your data and account privacy protected.

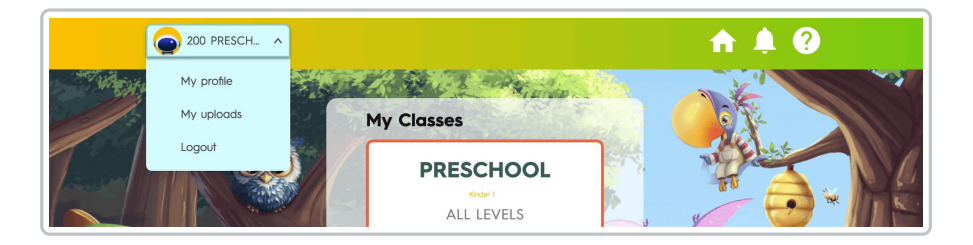

If you have any additional questions, please refer to the Frequently Asked Questions section: <u>Click on</u> here